## Stappenplan voor het inschrijven op Jabba

Sinds maart 2024 bestaat Jabba uit twee aparte websites:

- 1. Het Jabba <u>Klantenportaal</u> waar je toegang hebt tot je persoonlijke gegevens en facturen.
- 2. Het Jabba <u>Energieplatform</u> waar je je in staat bent om je energiestromen te monitoren en je besparingen bij te houden.

Het Klantenportaal zal je waarschijnlijk sporadisch raadplegen, terwijl het Energieplatform een belangrijke tool is om je besparingen op te volgen en dus regelmatig gebruikt wordt.

Om een vlot verloop te garanderen, hebben we een stapsgewijs plan opgesteld om je te begeleiden bij het inloggen op het vernieuwde Jabba Energieplatform. Hieronder vind je het gedetailleerde stappenplan.

## **INSCHRIJVEN OP HET KLANTENPORTAAL**

**Stap 1:** Tijdens het inschrijven vragen we jou enkele technische details over je zonnepanelen en batterij. Het is belangrijk dat je je **keuringsbewijs** bij de hand hebt en dicht bij je **digitale meter** en **batterijomvormer** bent. Zo kunnen we het inschrijvingsproces op ons Klantenportaal succesvol afronden. Zorg ervoor dat je alle vragen in één keer invult voor een vlotte procedure.

**Stap 2:** Surf naar <u>https://mijn.jabba.energy/</u> en klik op de knop om je in te schrijven.

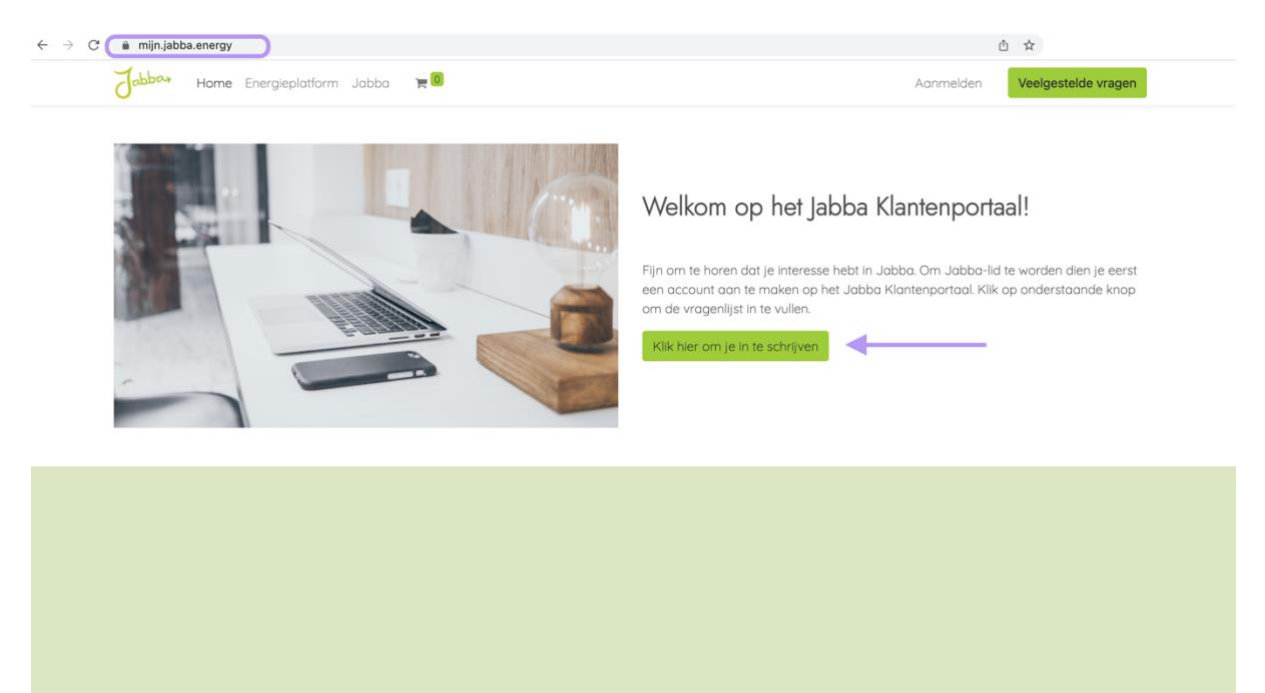

## Stap 3: Klik op 'Word Jabba klant'.

| - <i>&gt; C</i>                                                                                                    | Jobbon Home Energiept                                                                                                    | latform Jabba 🏾 🏲 🚨                                                                                           |                                                                            |                                                                                       | Aanmelden Veelgestelde vrag                               |  |  |  |                 |          |
|----------------------------------------------------------------------------------------------------|----------------------------------------------------------------------------------------------------|----------------------------------------------------------------------------------------------------|----------------------------------------------------------------------------|---------------------------------------------------------------------------------------|-----------------------------------------------------------|--|--|--|-----------------|----------|
|                                                                                                    | Ik wil lid worden!                                                                                                    |                                                                                                    |                                                                            |                                                                                       |                                                           |  |  |  |                 |          |
|                                                                                                    | Je Investeerde in een AlphaESS<br>omstandigheden. Of het nu gaa                                                          | thuisbatterij om je energiefactuur<br>t om bedreigingen zoals de invoer                                       | te verlagen en voor meer onafhanl<br>ring van het capaciteitstarief of kan | kelijkheid. Met Jabba zal je steeds<br>sen zoals dynamische tarieven. <mark>No</mark> | slim kunnen inspelen op wijzigende<br>o strings attached. |  |  |  |                 |          |
|                                                                                                    | Met Jabba kriją je:                                                                                                    |                                                                                                    |                                                                            |                                                                                       |                                                           |  |  |  |                 |          |
|                                                                                                    | <ul> <li>De vrijheid om voor een bej</li> <li>Een duidelijk omschreven co</li> <li>Een gratis lidmaatschap me</li> </ul> | paalde energieleverancier te kieze<br>ontract zonder kleine lettertjes.<br>et maandelijkse simulaties op je w | en.<br>verkelijke verbruiksprafiel (Basic en 1                             | Smart Start).                                                                         |                                                           |  |  |  |                 |          |
| Een gratis lidmaatschap met maandelijkse simulaties op je werkelijke verbruiksprofiel (Basic en Smart Start).<br>Hieronder zie je glashelder welke verschillende abonnementen we aanbieden. In de toekomst kan je beslissen of je naar een ander pakket wilt overstapper<br>moment je AlphaESS thuisbatterij laten ontkoppelen als je geen gebruik meer wenst te maken van Jabba.<br>Word Jabbaklant |                                                                                                    |                                                                                                    |                                                                            |                                                                                       |                                                           |  |  |  |                 |          |
|                                                                                                    |                                                                                                    |                                                                                                    |                                                                            |                                                                                       |                                                           |  |  |  | Word Jabbaklant | <b>↓</b> |
|                                                                                                    |                                                                                                    | Basic                                                                                                    | Word Jobboklant<br>Smart Start                                             | Dynamic                                                                               | Day & Night                                               |  |  |  |                 |          |
|                                                                                                    |                                                                                                    | Basic<br>GRATIS<br>Per 4 weken                                                                                | Word Jobboklant<br>Smart Start<br>€4<br>Per 4 weken                        | Dynamic<br>€9<br>Per 4 weken                                                          | Day & Night<br>€4<br>Per 4 weken                          |  |  |  |                 |          |

Stap 4: Vul de Kerndata in en klik op 'Volgende'.

| Jabbar Home Energieplatform Jabba 🐂 🖲                                                                                                    | Aanmelden                 | Veelgestelde vragen |
|----------------------------------------------------------------------------------------------------|---------------------------|---------------------|
| Kerndata                                                                                                    |                           |                     |
| Niet alle velden zijn verplicht, maar hoe meer velden je waarheidsgetrouw invult, hoe beter we jouw synthetisch profiel kunnen                                                                                                    | n uitwerken.              |                     |
| Voornaam *                                                                                                    |                           |                     |
|                                                                                                    |                           |                     |
| Achternaam *                                                                                                    |                           |                     |
|                                                                                                    |                           |                     |
| E-mail *<br>Dit e-mailadres moet hetzelfde zijn als datgene dat gebruikt werd bij het aanmelden van het Alpha ESS batterijsysteem.                                                                                                    |                           |                     |
| E-mail * Dit e-mailadres moet hetzelfde zijn als dotgene dat gebruikt werd bij het aanmelden van het Alpha ESS botterijsysteem. Telefoonnummer Serienummer * Dit nummer kan je terugvinden op de zelfklever van je omvormer, of centraal bovenaan in de app. Het nummer begint met AL. Vul dit aub in me                                                                                                    | et de lettercode vooraan. |                     |
| E-mail * Dit e-mailadres moet hetzelfde zijn als datgene dat gebruikt werd bij het aanmelden van het Alpha ESS batterijsysteem. Telefoonnummer Serienummer * Dit nummer kan je terugvinden op de zelfklever van je omvormer, of centraal bovenaan in de app. Het nummer begint met AL. Vul dit aub in me ALxxxxxxxxxxx                                                                                                    | et de lettercode vooraan. |                     |
| E-mail * Dit e-mailadres moet hetzelfde zijn als datgene dat gebruikt werd bij het aanmelden van het Alpha ESS batterijsysteem. Telefoonnummer Serienummer * Dit nummer kan je terugvinden op de zelfklever van je omvormer, of centraal bovenaan in de app. Het nummer begint met AL. Vul dit aub in me ALxxxxxxxxxx Checkcode * Deze code bestaat uit 6 alfanumerieke tekens. Je vindt deze code op de zelfklever van de omvormer, net onder het serienummer | et de lettercode vooraan. |                     |

Stap 5: Vul de technische details in en klik op 'Volgende'.

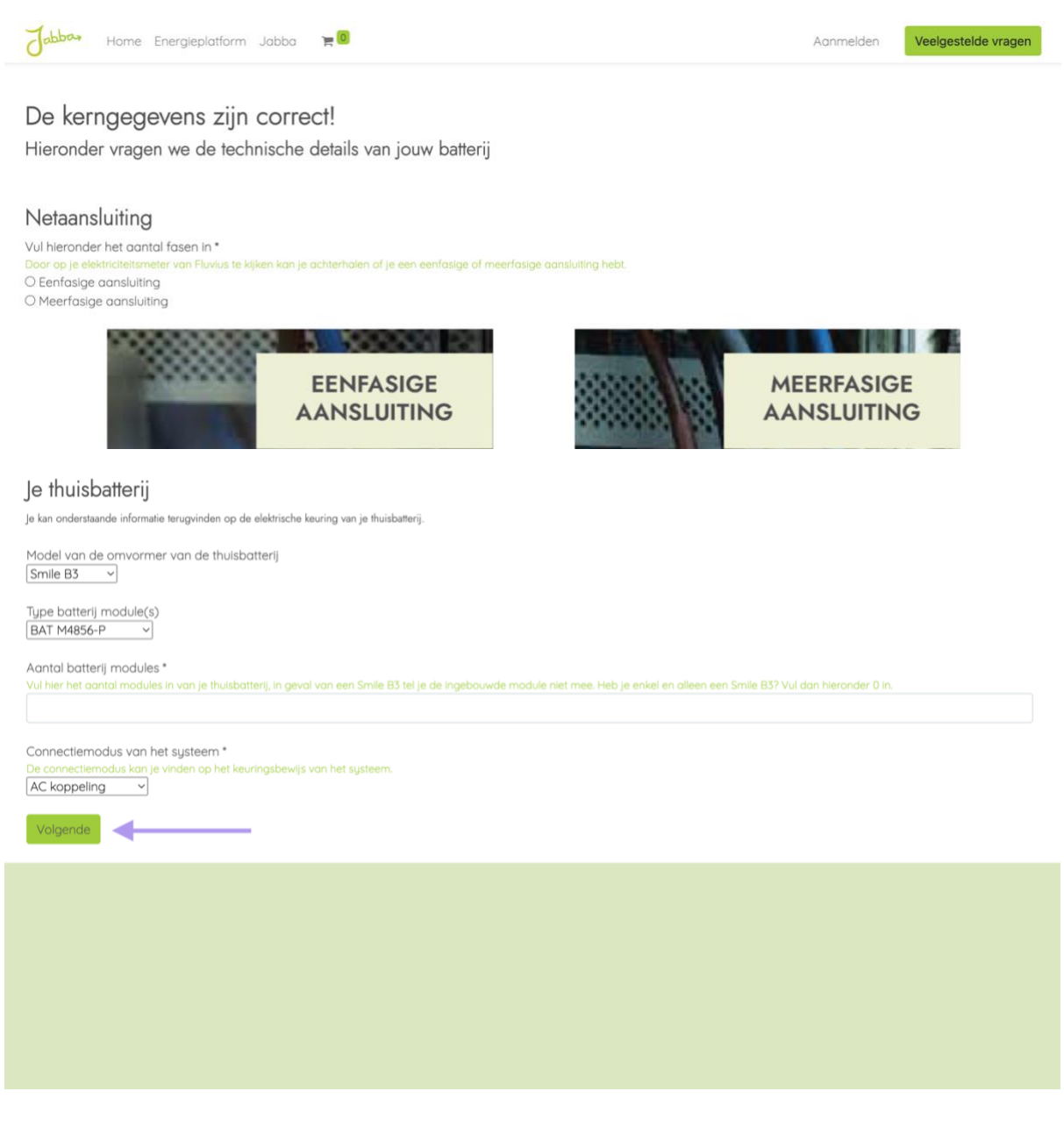

**Stap 6:** Vul de locatiegegevens in, lees de gebruiksvoorwaarden en klik op 'Verzenden'.

| Jabbar Home Energieplatform Jabba 🐂 🖲                                                                                                    | Veelgestelde vragen |
|----------------------------------------------------------------------------------------------------|---------------------|
| <b>Je bent er bijna!</b><br>Nu rest enkel nog de locatiegegevens om de sturing zo optimaal mogelijk te maken.                                                                                                    |                     |
| Straat *                                                                                                    |                     |
|                                                                                                    |                     |
| Hulsnummer *                                                                                                    |                     |
|                                                                                                    |                     |
| Postcode *                                                                                                    |                     |
| Stad *                                                                                                    |                     |
| Selecteer het land waarin je gevestigd bent.*<br>België ~                                                                                                    |                     |
| 🗆 Ik ga ermee akkoord berichten te ontvangen van Jabba. Je kan je op elk moment afmelden voor deze berichten.                                                                                                    |                     |
| Door op onderstaande knop te drukken geef je toestemming aan Jabba om de hierboven ingediende persoonlijke informatie op te slaan en te verwerke<br>Verder geef je hiermee aan akkoord te gaan met de Gebruiksvoorwaarden van Jabba | en.                 |
| Verzenden                                                                                                    |                     |

**Stap 7:** Als alle velden correct zijn ingevuld, ontvang je binnenkort een e-mail in je inbox met een uitnodiging voor toegang tot het Jabba Klantenportaal. Klik op de knop 'Uitnodiging accepteren' om verder te gaan.

| <br>Outlook     |                                    |                                                                                                    |                                           |
|-----------------|------------------------------------|----------------------------------------------------------------------------------------------------|-------------------------------------------|
| 🕅 Niauwa a mail |                                    | Gelezen/onnelezen                                                                                                    |                                           |
|                 | Uitnodiging voor het Jabba Klanten | portaal                                                                                                    | € Allen beanteroorden → Doorstunn (10) un |
|                 | Aan: U                             | < DealthCorden                                                                                                    | - Allen bealtworden 77 boustaten (b)      |
| ~ Mappen        |                                    |                                                                                                    |                                           |
| Postvak IN 64   |                                    | Welkom bij het Jabba platform!                                                                                                    | Jabba,                                    |
|                 |                                    | Hallo                                                                                                    |                                           |
|                 |                                    | We nodigen je graag uit om je aan te melden op het Jabba Klantenporta<br>terecht kan voor het raadplegen van je gebruiksprofiel, je gegevens en je<br>abonnement. Klik op onderstaande knop om de uitnodiging te accepteren          | al, waar je                               |
|                 |                                    | Ultrodiging accepteren                                                                                                    |                                           |
|                 |                                    | De webpagina van het Jabba Klantenportaal is:<br>https://mijn.jabba.energy<br>Je kan je aanmelden met de volgende gebruikersnaam:                                                                                                    |                                           |
|                 |                                    | Nadat je je persoonlijke wachtwoord hebt gekozen dien je op onderstaan<br>drukken om je inschrijving af te ronden. Van zodra je inschrijving success<br>afgerond, ontvang je een uitnodiging naar het Jabba <b>Energieplatform</b> . | de knop te<br>ool werd                    |
|                 |                                    | Inschrijving afronden                                                                                                    |                                           |
|                 |                                    | We wensen je alvast veel plezier!                                                                                                    |                                           |
|                 |                                    | Deze e-mail is automatisch gegenereerd. Gelieve niet te reageren op dit i                                                                                                    | pericht. Het                              |
|                 |                                    | Jabua-team                                                                                                    |                                           |

Indien je de e-mail niet hebt ontvangen, raden we je aan om je spamfolder te controleren. Als je de e-mail daar ook niet kunt vinden, neem dan gerust contact met ons op via info@jabba.energy. **Stap 8:** Vul je gegevens in, kies een wachtwoord en klik op 'Wachtwoord opnieuw instellen'.

|                                   | i mijn.jabba.energy                                                 | ¢         | ⊕ <sup>1</sup> / <sub>0</sub> + <sup>1</sup> / <sub>0</sub> |
|-----------------------------------|---------------------------------------------------------------------|-----------|-------------------------------------------------------------|
| Jobbas Home Energieplatform Jabba | 0 <del>न</del>                                                      | Aanmelden | Veelgestelde vragen                                         |
|                                   | Je e-mail<br>Je naam<br>Wachtwoord<br><br>Wachtwoord bevestigen<br> |           |                                                             |
|                                   |                                                                     |           |                                                             |

**Stap 9:** Pak de e-mail met de uitnodiging voor het Klantenportaal er weer bij en klik nu op 'Inschrijving afronden'.

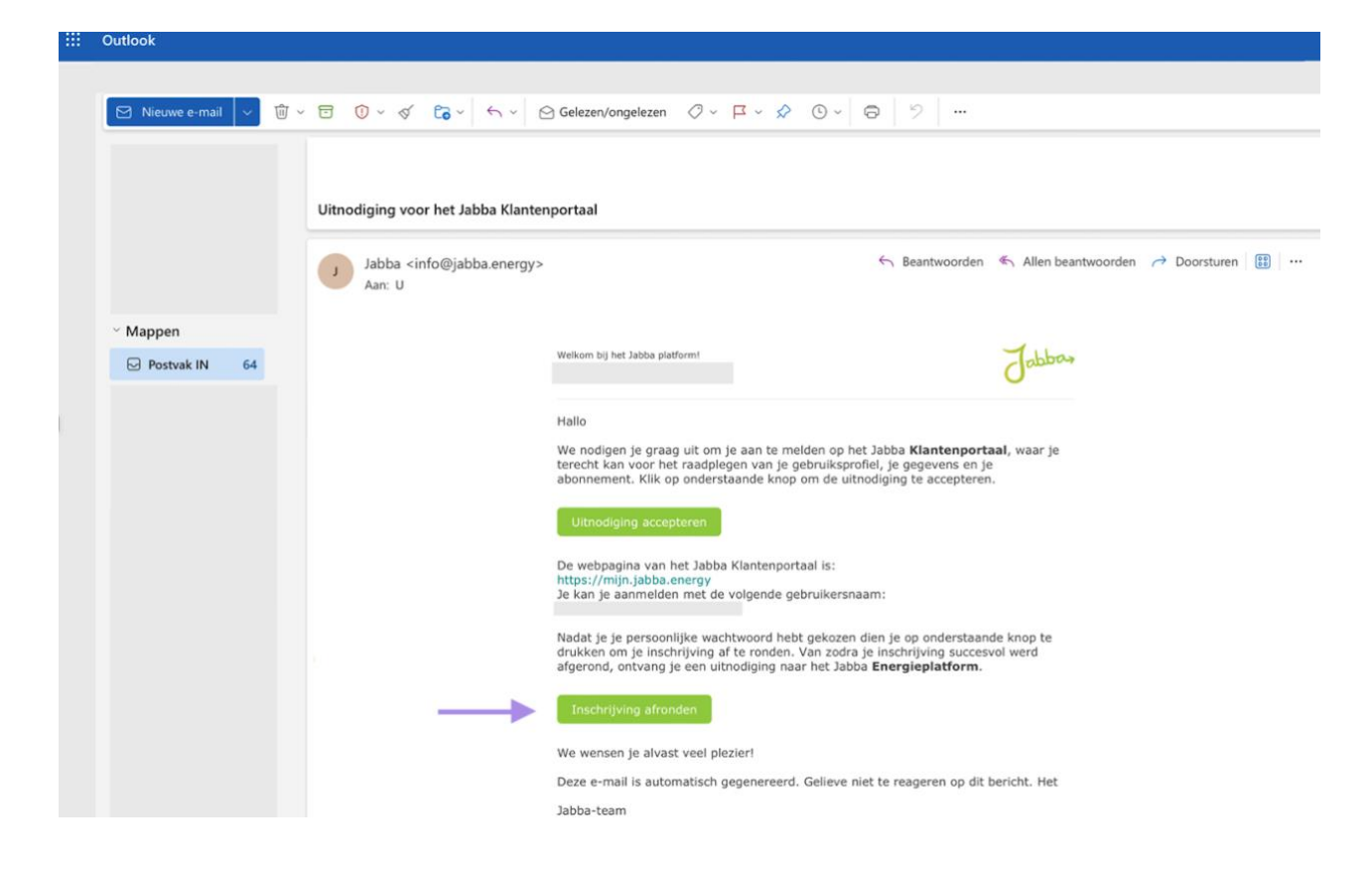

| Jabbas Home Energ | ieplatform Jabba                                                                                    | ) <mark>- 0</mark>                         |                                                  |                                                                    |                                                                    | Veelgestelde vragen |
|-------------------|----------------------------------------------------------------------------------------------------|--------------------------------------------|--------------------------------------------------|--------------------------------------------------------------------|--------------------------------------------------------------------|---------------------|
|                   |                                                                                                    | Kies hie                                   | eronder je abo                                   | onnement                                                           |                                                                    |                     |
|                   |                                                                                                    | Basic<br>GRATIS<br>Per 4 weken             | Smart Start<br>€4<br>Per≮weken                   | Dynamic<br>€9<br>Per 4 weken                                       | Day & Night<br>€4<br>Per 4 weken                                   |                     |
|                   | Toegang tot Jabba                                                                                   | Inclusief backfuncties en<br>ondersteuning | Inclusief aansturen<br>botterij en ondersteuning | Inclusief geovonceende<br>functies en prioritaire<br>ondersteuning | Inclusief geovanceerde<br>functies en prioritaire<br>ondersteuning |                     |
|                   | Monitoring en<br>visualisatie van<br>energiestromen                                                 | ~                                          | ~                                                | ~                                                                  | ~                                                                  |                     |
|                   | Het aansturen van<br>batterij met behulp<br>van Jabba volgens<br>het principe van<br>eigen verbruik |                                            | ~                                                | ~                                                                  | ~                                                                  |                     |
|                   | Het beperken van<br>hoge kosten door<br>piektarieven                                                |                                            | ~                                                | ~                                                                  | ~                                                                  |                     |
|                   | Slim gebruik maken<br>van dynamische<br>tarieven                                                    |                                            |                                                  | ~                                                                  |                                                                    |                     |
|                   | Het aansturen van<br>de batterij volgens<br>dag- en nachttarief                                     |                                            |                                                  |                                                                    | ~                                                                  |                     |
|                   | Inschrijvingsgeld                                                                                   | Gratis                                     | Gratis                                           | Gratis                                                             | Gratis                                                             |                     |
|                   | Looptijd                                                                                            | Eénmalig zes maanden                       | Jaarlijks contract                               | Jaarlijks contract                                                 | Jaarlijks contract                                                 |                     |
|                   |                                                                                                    | Sele                                       | cteer het gewenste abor<br>Basic 🗸               | nement                                                             |                                                                    |                     |
|                   |                                                                                                    |                                            | Opsiaan                                          |                                                                    |                                                                    |                     |

**Stap 10:** Selecteer het gewenste abonnement en druk op 'Opslaan'.

**Stap 11:** Ga naar je persoonlijke winkelmand en. controleer of je het juiste abonnement hebt geselecteerd en klik op 'Ga verder naar afrekenen'.

| Jabbay Home Energieplatform Jabba | 10 F        |                    |      | N                   | /eelgestelde vragen |
|-----------------------------------|-------------|--------------------|------|---------------------|---------------------|
| Controleer order                  | A           | O                  |      | O<br>Bevestig order |                     |
| Product                           | Hoeveelheid | Prijs              | Ore  | dertotaal           |                     |
| Dynamic                           | - 1 +       | € 96,69            | 8    | Subtotaal:          | € 96,69             |
| ✓ Doorgaan met winkelen           |             | Afrekenen verwerke | en > | BTW:                | € 20,30             |
|                                   |             |                    |      | Totaal:             | € 116,99            |
|                                   |             |                    |      | Kortingsco          | de of cadeaubon     |
|                                   |             |                    |      | Gar                 | naar afrekenen >    |
|                                   |             |                    |      |                     |                     |
|                                   |             |                    |      |                     |                     |
|                                   |             |                    |      |                     |                     |
|                                   |             |                    |      |                     |                     |

|                            |               |         |                   | Veelgesteld | e vragen            |
|----------------------------|---------------|---------|-------------------|-------------|---------------------|
| Controleer order           | ⊘<br>Adres    | E       | Bevestig or       | der         |                     |
| Facturatie:                | 🕼 Bewerken    | Product |                   | Hoeveelheid | Prijs               |
| Betaal met                 |               |         | Dynamic<br>1 Jaar | 1.0         | € 96,69<br>per year |
| Kredietkaart / betaalkaart | 单 Pay 🛛 🚝     |         | Subtotaa          | l:          | € 96,69             |
|                            | last meer Zen |         | BTW               | /:          | € 20,30             |

**Stap 12:** Bevestig de bestelling door te klikken op 'Nu betalen'.

**Stap 13:** Vul de kaartgegevens correct in en klik op 'Betalen'.

|         |                                                 |                                                                              | Ċ                                                          |                    | () († † (†         |
|---------|-------------------------------------------------|------------------------------------------------------------------------------|------------------------------------------------------------|--------------------|--------------------|
|         |                                                 | Payer<br>Of b                                                                | <b>r avec lirık ⇒</b><br>etaal met kaart                   |                    |                    |
| 2110,99 |                                                 | E-mail                                                                       |                                                            |                    |                    |
|         |                                                 | Kaartinformatie                                                              |                                                            |                    |                    |
|         |                                                 | 1234 1234 1234 1234                                                          | VISA 🚺                                                     | - Se 2             |                    |
|         |                                                 | MM / JJ                                                                      | CVC                                                        | _                  | Vul de gegevens in |
|         |                                                 | Naam kaarthouder                                                             |                                                            |                    |                    |
|         |                                                 |                                                                              |                                                            |                    |                    |
|         |                                                 | Land of regio                                                                |                                                            |                    |                    |
|         |                                                 | Belgie                                                                       |                                                            | <b>`</b>           |                    |
|         |                                                 | Mijn gegevens op een<br>met één klik kan afrek                               | veilige plek bewaren zoo<br>enen                           | lat ik             |                    |
|         |                                                 | Voer je telefoonnummer<br>en sneller te betalen op<br>Link wordt geaccepteer | in om een Link-account te<br>IINNO BENELUX BV en ove<br>d. | maken<br>eral waar |                    |
|         |                                                 |                                                                              | 0                                                          | ptioneel           |                    |
|         |                                                 | link -                                                                       | Meer informatie                                            |                    |                    |
|         | Gegevens correct ingevuld?<br>Klik op 'Betalen" |                                                                              |                                                            |                    |                    |
|         |                                                 |                                                                              | Betalen                                                    |                    |                    |

**! Let op:** wij zijn genoodzaakt om enkel betalingen te accepteren via de volgende betaalmethoden: **(1)** Kredietkaart, **(2)** Debet Mastercard met CVS- of CVC-code of **(3)** SEPA-incasso. Beschik je over een Debet kaart zonder CVS- of CVC-code? Dan raden wij aan om te kiezen voor SEPA-incasso.

! Indien je kiest voor **SEPA-incasso** kan de betalingsbevestiging tussen de 2 en 14 werkdagen duren. Gemiddeld duurt de afschrijving via SEPA-incasso 6 werkdagen.

**Stap 14:** Onze server maakt nu verbinding met jouw bank. Als alles correct is ingevuld, wordt de betaling verwerkt. De pagina is nog aan het laden.

| ••• • • • •           | Checkout.stripe | .com C                                                                                                    | ⊕ ₾ + © |
|-----------------------|-----------------|----------------------------------------------------------------------------------------------------|---------|
|                       |                 |                                                                                                    |         |
| ■ IINNO BENEL € 116,9 | их вv<br>9      | Payer avec link ⇒<br>Of betaal met kaart                                                                                                    |         |
|                       |                 | E-mail Kaartinformatie                                                                                                    |         |
|                       |                 | Land of regio<br>België                                                                                                    |         |
|                       |                 | Mijn gegevens op een veilige plek bewaren zodat<br>ik met één klik kan afrekenen<br>Reken sneller af op IINNO BENELUX BV en overal<br>waar Link wordt geaccepteerd. |         |
|                       |                 | Verwerken<br>Als je de bestelling plaatst, ga je akkoord met onze<br>servicevoorwaarden en ons privacybeleid.                                                       |         |

Als de betaling succesvol is, ziet de pagina er als volgt uit:

| ••• • • • < > | i checkout.stripe.com | n X                                                                                                    | ⊕ Å + Ē |
|---------------|-----------------------|----------------------------------------------------------------------------------------------------|---------|
|               |                       | Payer avec <b>link ⇒</b>                                                                                                    |         |
| € 116,99      |                       | Of betaal met kaart                                                                                                    |         |
|               |                       | Kaartinformatie                                                                                                    |         |
|               |                       | Naam kaarthouder                                                                                                    |         |
|               |                       | Land of regio                                                                                                    |         |
|               |                       | Mijn gegevens op een veilige plek bewaren zodat<br>ik met één klik kan afrekenen<br>Reken sneller af op IINNO BENELUX BV en overal<br>waar Link wordt geaccepteerd. |         |
|               |                       | Als je de bestelling plaatst, ga je akkoord met onze servicevoorwaarden en ons privacybeleid.                                                                       |         |

Je wordt teruggeleid naar het Klantenportaal.

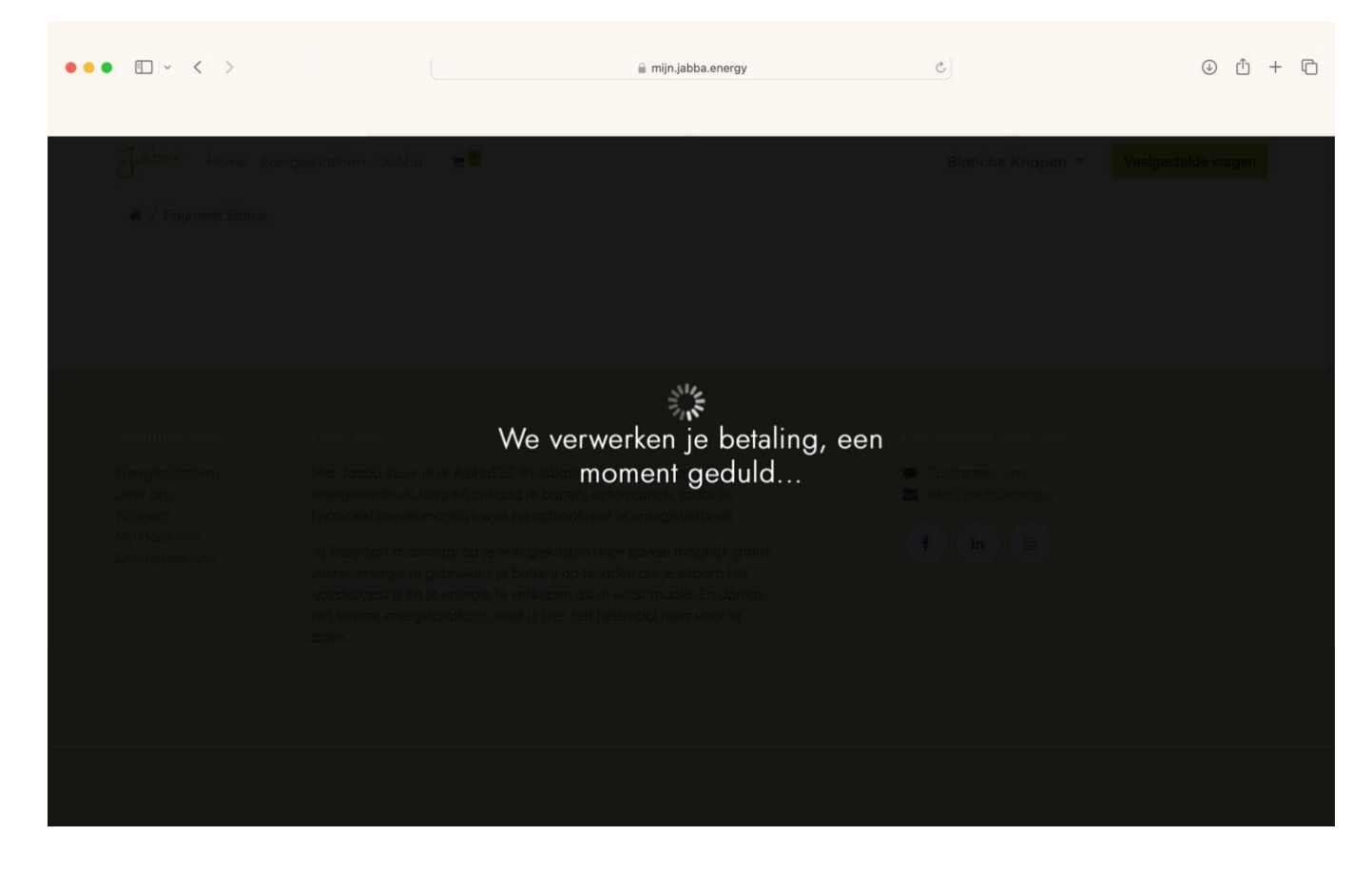

De betaling was succesvol. Het Klantenportaal ziet er nu als volgt uit.

| • • < >                     | Image: Solution of the service of the service of the se |                                                                                                    |                                                                                                    | ⊕ ₫     |                                                                                           |                                 |          |                     |          |   |
|-----------------------------|----------------------------------------------------------------------------------------------------|----------------------------------------------------------------------------------------------------|----------------------------------------------------------------------------------------------------|---------|-------------------------------------------------------------------------------------------|---------------------------------|----------|---------------------|----------|---|
| Jabba, Home E               | Energieplatform Jabba 🏾 🎽 🚺                                                                                                    |                                                                                                    |                                                                                                    |         |                                                                                           |                                 |          | <ul> <li></li></ul> | h        |   |
| Order SO                    | D/ E                                                                                                    | Bevestigd                                                                                                    |                                                                                                    |         |                                                                                           |                                 |          |                     |          |   |
| Bedankt voo                 | r je bestelling. 🗛                                                                                                    | @ mijn.jabba.energy       C       © ① + C         Image: Contract or and the print of the print of |                                                                                                    |         |                                                                                           |                                 |          |                     |          |   |
| Betalingsinfor              | matie:                                                                                                    |                                                                                                    |                                                                                                    |         | <ul> <li>Connecteer met ons</li> <li>Connecteer ons</li> <li>Into@jobbo.energy</li> </ul> |                                 |          |                     |          |   |
| Kredietkaart / betaalk      | kaart                                                                                                    |                                                                                                    |                                                                                                    | Totaal: | € 116,99                                                                                  |                                 | Subtotaa | l:                  | € 96,69  | 2 |
| Je betaling is succes       | vol verwerkt. Bedankt!                                                                                                    |                                                                                                    |                                                                                                    |         |                                                                                           |                                 | BTW      | <i>!</i> :          | € 20,30  | ) |
| Facturatie & Verze          | ndina                                                                                                    |                                                                                                    |                                                                                                    |         |                                                                                           |                                 | Totaa    | l:                  | € 116,99 | , |
|                             | nung.                                                                                                    |                                                                                                    |                                                                                                    |         |                                                                                           |                                 |          |                     |          |   |
|                             |                                                                                                    |                                                                                                    |                                                                                                    |         |                                                                                           |                                 |          |                     |          |   |
|                             |                                                                                                    |                                                                                                    | iii mijn.jabba.energy     Imijn.jabba.energy     Veelgesteide vragen     Veelgesteide vragen </td |         |                                                                                           |                                 |          |                     |          |   |
| Energieplatform<br>Over ons | Met Jabba stuur je je Alpha<br>energieverbruik, laad en ont                                                                                                    | ESS-thuisbatterij slim aa<br>laad je batterij automat                                                                                                    | in: monitor je<br>:isch, zodat je                                                                                                    |         |                                                                                           | Contacteer ons<br>nfo@jabba.ene | ergy     |                     |          |   |
|                             |                                                                                                    |                                                                                                    |                                                                                                    |         |                                                                                           |                                 |          |                     |          |   |
|                             |                                                                                                    |                                                                                                    |                                                                                                    |         |                                                                                           |                                 |          |                     |          |   |

## **INLOGGEN OP HET ENERGIEPLATFORM**

**Stap 15:** Je ontvangt nu een bevestiging via e-mail. De administratie van het Jabba Klantenportaal is succesvol afgerond. Nu moet je nog inloggen op het **Energieplatform.** Open hiervoor de e-mail 'Jabba - betaling succesvol'.

|          | Postvak IN 🏠           |   |                                                                     |             | Selecteren | ΞF |
|----------|------------------------|---|---------------------------------------------------------------------|-------------|------------|----|
|          | Van                    |   | Onderwerp                                                           | Ontvangen ~ |            |    |
|          | Webshop Jabba Energy   | Ø | Jabba Factuur (Ref F/2024/00005) Beste klant, Gelieve in bijlage je | 15:42       |            |    |
| ~ Mappen | Webshop Jabba Energy   |   | Jabba Order (Ref SO/2024/0261) Beste klant, Je bestelling SO/2024   | 15:42       |            |    |
|          | N noreply@jabba.energy |   | Jabba - betaling successol Hallo , Bedankt om je inschrijvin        | 15:42       |            | _  |

**Stap 16:** Om je in te schrijven op ons Energieplatform, kopieer je de persoonlijke verificatiecode uit de e-mail en ga je naar ons Energieplatform. Als je op de algemene pagina van ons Energieplatform terechtkomt, klik dan eerst op **'Sign up'**.

| Start Weergeve                                                                                          | en Help                                                             |                                                                                |
|----------------------------------------------------------------------------------------------------|---------------------------------------------------------------------|--------------------------------------------------------------------------------|
| 🔄 Nieuwe e-mail 🗸 🗸                                                                                     | 🔟 -> 🔁 🛈 -> 🎸 🕞 -> 🖂 Gelezen/ongelezen                              |                                                                                |
|                                                                                                    |                                                                     |                                                                                |
|                                                                                                    |                                                                     |                                                                                |
|                                                                                                    | Jabba - betaling succesvol                                          |                                                                                |
|                                                                                                    | N noreply@jabba.energy<br>Aan: U                                    | ← Beantwoorden ← Allen beantwoorden ← Doorsturen 🗍 🔠 🛛 …<br>Wo 3/04/2024 15:42 |
| Mappen                                                                                                  | Hallo Blanche                                                       |                                                                                |
| Postvak IN                                                                                              | 67 Bedankt om ie inschrijving te finaliserent Vanaf nu kan ie inlog | raen on onsvernieuwde Energienlatform                                          |
| Declarkt om je inschrijving te finaliseren: vanar nu kan je inlöggen op ons vernieuwde Energieplatförm. |                                                                     |                                                                                |
|                                                                                                    | on toegang te kijgen tot <u>zassa</u> moer je eerst onderaan op di  | a pagina op de sign- op knop drukken.                                          |
|                                                                                                    | Log in                                                              |                                                                                |
|                                                                                                    | Email                                                               |                                                                                |
|                                                                                                    |                                                                     |                                                                                |
|                                                                                                    | Password                                                            |                                                                                |
|                                                                                                    |                                                                     |                                                                                |
|                                                                                                    | Forgot password?                                                    |                                                                                |
|                                                                                                    | Log in                                                              |                                                                                |
|                                                                                                    | Powered by <b>∳auge</b>                                             |                                                                                |
|                                                                                                    | Don't have an account? Sign up                                      |                                                                                |
|                                                                                                    | De laatste stappen kan je dan voltooien door gebruik te make        | n van onderstaande invitatiecode.                                              |
|                                                                                                    |                                                                     |                                                                                |
|                                                                                                    | INTERPASSIVE, AVAILABLE INTERPASSION                                |                                                                                |

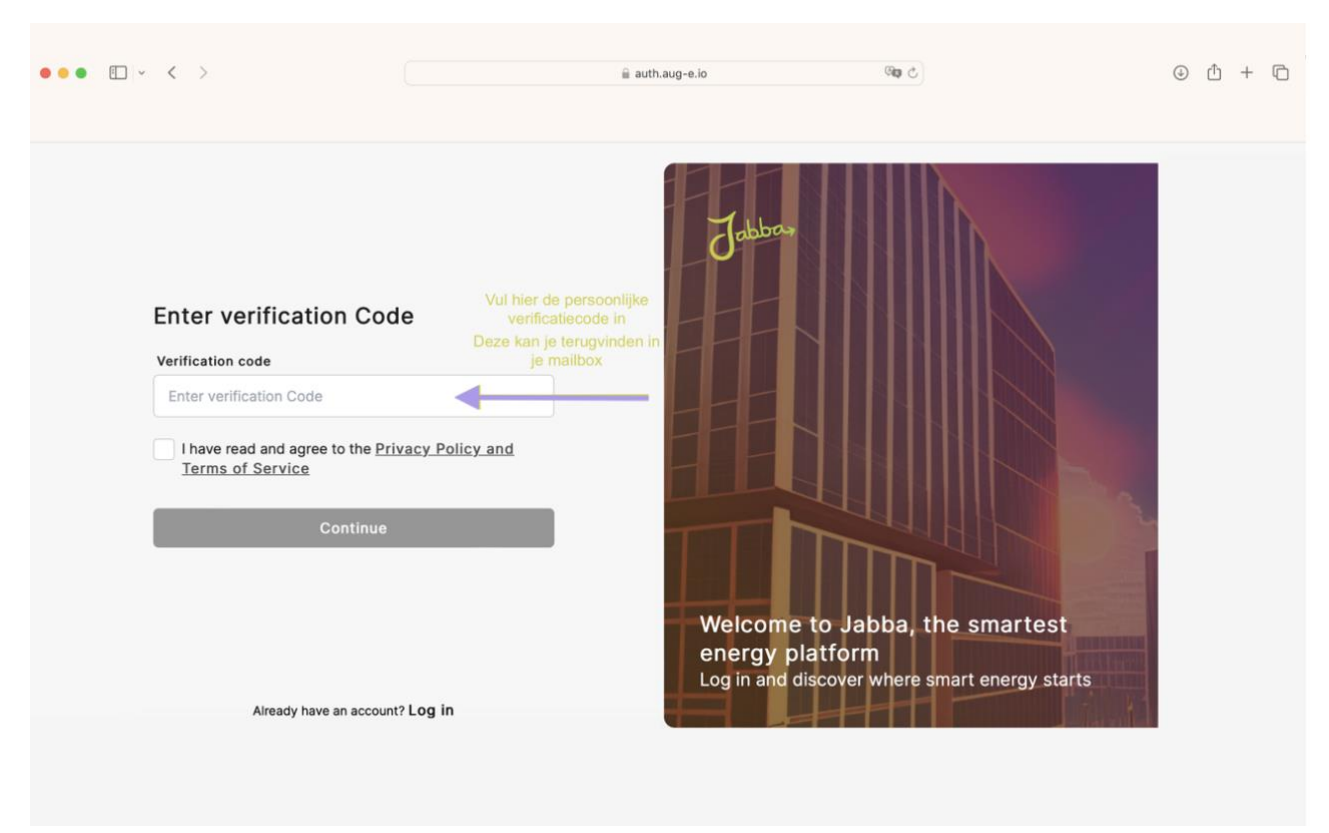

**Stap 17:** Vul hier de persoonlijke verificatiecode in die je hebt ontvangen in de e-mail 'Jabba - betaling succesvol'.

**Stap 18:** Selecteer de taal van jouw voorkeur.

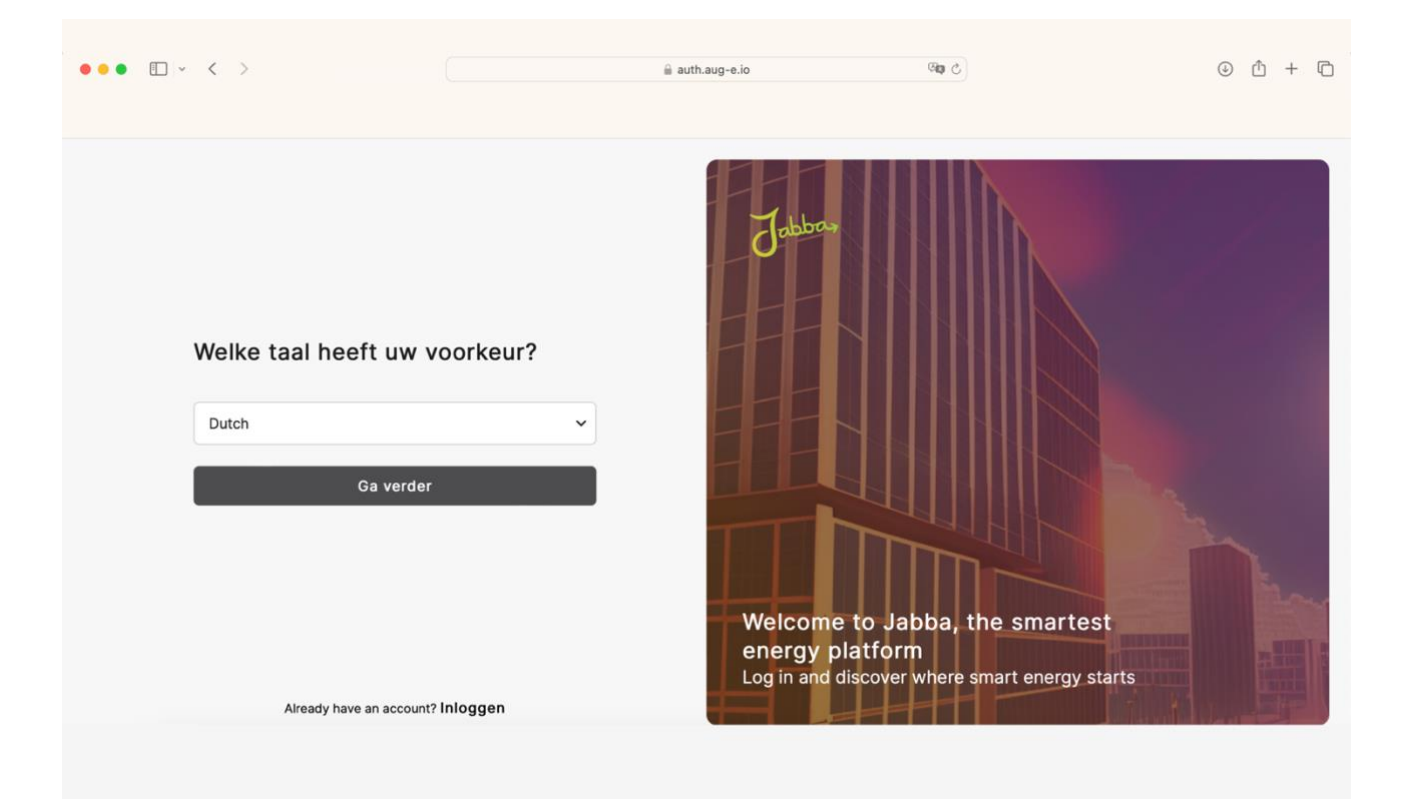

**Stap 19:** Vul de ontbrekende gegevens in om je inschrijving op het Energieplatform te voltooien.

| ••• • • < >                    | ji auth.aug-e.io                           | en c 1 + E                                                           |
|--------------------------------|--------------------------------------------|----------------------------------------------------------------------|
| Vertel me wat meer over        | jezelf Jebba,                              |                                                                      |
| Achternaam                     |                                            |                                                                      |
| Telefoonnummer                 |                                            |                                                                      |
| Terug Ga verde                 | welcome to<br>energy pla<br>Log in and dis | to Jabba, the smartest<br>atform<br>scover where smart energy starts |
| Already have an account? Inlog | gen                                        |                                                                      |

**Stap 20:** Kies een persoonlijk wachtwoord voor het Energieplatform en klik op "Registratie voltooien".

| ••• • • • < >                                                   |                 | auth.aug-e.io                                | 9 <b>0</b>                                               | () () () () () () () () () () () () () ( |
|-----------------------------------------------------------------|-----------------|----------------------------------------------|----------------------------------------------------------|------------------------------------------|
| Stel een wachtwoord<br>account<br>E-mail<br>Wachtwoord aanmaken | in voor uw<br>© | Jabba,                                       |                                                          |                                          |
| Terug Registrat                                                 | inloggen        | Welcome to<br>energy plat<br>Log in and disc | o Jabba, the smarte<br>form<br>over where smart energy s | st                                       |

De registratie voor het energieplatform was succesvol. De pagina ziet er als volgt uit:

| Joppor                  | Marktinformatie 🖄 🧠 Share                                                                                                    |
|-------------------------|----------------------------------------------------------------------------------------------------|
| A Start                 | ☐ 05/04/2024                                                                                                    |
| 88 Dashboards           |                                                                                                    |
| 🗄 Gebouwen >            |                                                                                                    |
| Gegevens analyseren >   | Dynamische marktprijs                                                                                                    |
| A Opportuniteiten       | Granulariteit (j)                                                                                                    |
|                         | 1 min 15 min Uur Dag Week Maand Jaar                                                                                                    |
| 🗘 Instellingen >        | 0 00.00 01:00 02:00 03:00 04:00 05:00 06:00 07:00 08:00 09:00 10:00 11:00 12:00 13:00 14:00 15:00 16:00 17:00 18:00 19:00 20:00 21:00 22:00 23:00 00:00 |
| ⑦ Ondersteuningscentrum |                                                                                                    |
|                         | Dynamische prijzen                                                                                                    |